Modified on: Tue, 10 Sep, 2019 at 8:34 PM

# Add/Modify Details

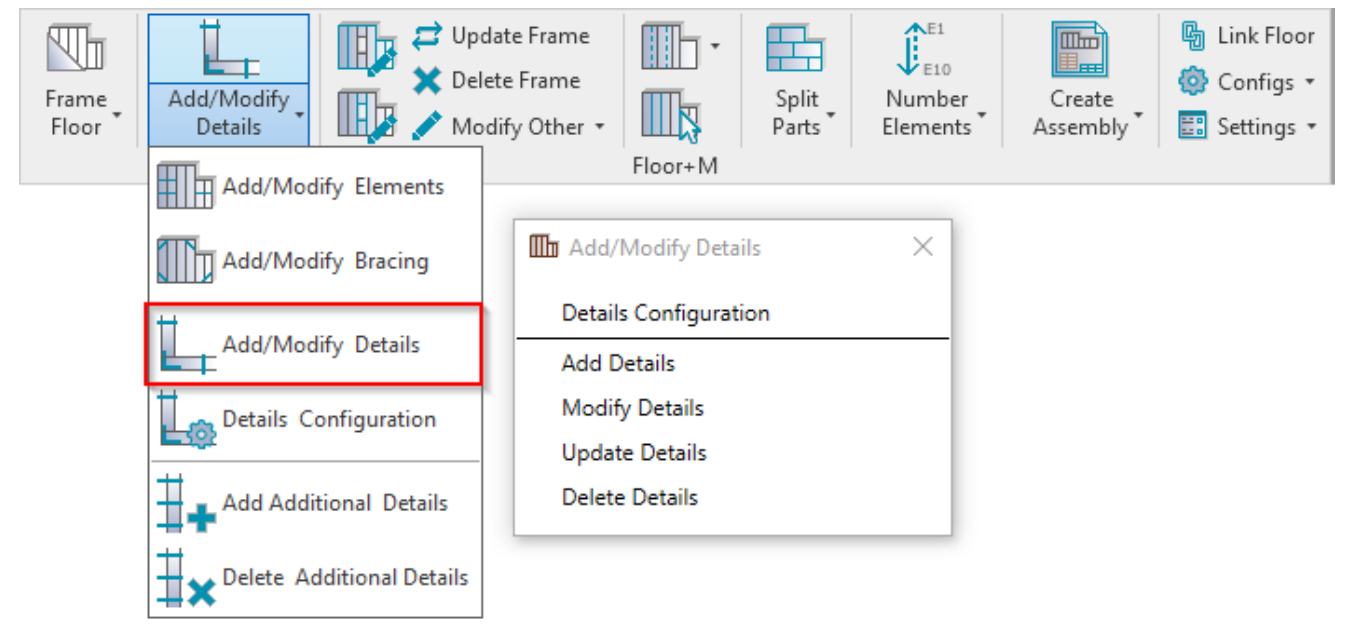

**Add/Modify Details** – for placing details in the frame. It is recommended to use these functions at the end of the framing process.

#### **Details Configuration**

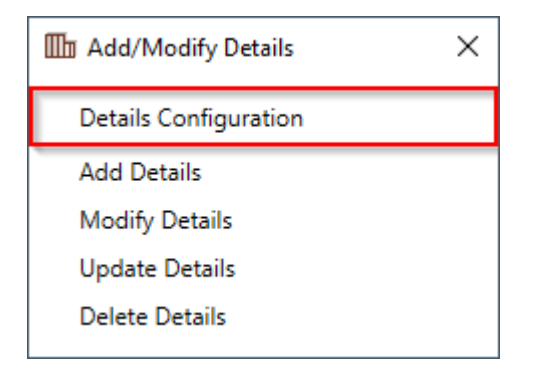

Details Configuration - definition of all detail-placing parameters.

#### 7/9/2021

| R Floor+M.                               |                                       | - 🗆 X                                    |  |
|------------------------------------------|---------------------------------------|------------------------------------------|--|
| Configuration Name: M_C+C                | ✓ Save Save                           | ve As Rename Delete Automatically Update |  |
| Details on Bridging (Placking /Pim laist | Details Details II Details IV         |                                          |  |
|                                          | Туре                                  | M_SC_Angle Bracket-35 : 200 ×            |  |
|                                          | Width (b)                             | 6                                        |  |
| Bridging/Blocking/Rim Joist Holes        | Depth (h,d)                           | 203                                      |  |
|                                          | Define Depth (h,d) by Layer Thickness | $\checkmark$                             |  |
| Details on Joist                         | Insert Details                        | $\checkmark$                             |  |
|                                          | If Studs are "Left" or "Right"        |                                          |  |
| Additional Details                       | Flip Work Plane                       |                                          |  |
|                                          | Rotate 90°                            |                                          |  |
|                                          | Rotate 180°                           |                                          |  |
|                                          |                                       | OK Close                                 |  |

**Configuration Name** – configuration with all framing settings. You can use sample configurations or create new ones. Also you can rename or delete existing configurations.

By default, **Floor+M** detail configurations are saved in *C*:\*Users\user name\AppData\Roaming\Tools 4* Revit\*Floor+M2020 Configurations (or other version)\Details Configurations* catalog. The content from this catalog can be copied to other users' computers if needed. Also the path can be changed in **Floor+M**  $\rightarrow$  **Settings**  $\rightarrow$  **Configuration Files' Location**.

| This PC → OS (C:) | ▹ Users ▶ renata.jociene ▶ AppData ▶ Roam | ning → Tools 4 Revit | Floor+M2020 Config | urations 🕨 |
|-------------------|-------------------------------------------|----------------------|--------------------|------------|
| ^                 | Name                                      | Date modified        | Туре               | Size       |
|                   | Details Configurations                    | 2019-06-25 18:55     | File folder        |            |
|                   | Framing Configurations                    | 2019-06-25 18:25     | File folder        |            |
|                   | Mark Configurations                       | 2019-06-25 18:55     | File folder        |            |
|                   | Part Configurations                       | 2019-06-25 18:25     | File folder        |            |
|                   | Sheathing Configurations                  | 2019-06-25 18:25     | File folder        |            |
|                   | 鷆 Workshop Configurations                 | 2019-06-27 19:19     | File folder        |            |

#### Details on Bridging/Blocking/Rim Joist, Details on Joist and Bridging/Blocking/Rim Joist Holes

| Debaile on Bridaire (Blacking (Birs Isia) | Details Details II Details III Details IV |                             |
|-------------------------------------------|-------------------------------------------|-----------------------------|
|                                           | Туре                                      | M_SC_Angle Bracket-35 : 200 |
|                                           | Width (b)                                 | 6                           |
| Bridging/Blocking/Rim Joist Holes         | Depth (h,d)                               | 203                         |
|                                           | Define Depth (h,d) by Layer Thickness     | $\checkmark$                |
| Details on Joist                          | Insert Details                            | $\checkmark$                |
|                                           | If Studs are "Left" or "Right"            |                             |
| Additional Details                        | Flip Work Plane                           |                             |
|                                           | Rotate 90°                                |                             |
|                                           | Rotate 180°                               |                             |

**Details on Bridging/Blocking/Rim Joist, Details on Joist** and **Bridging/Blocking/Rim Joist Holes** – different rules for placing details and holes.

You can very easily predefine different insertion rules for 4 detail families using the 4 tabs across the top of the dialog.

## Type and Define Depth (h,d) by Layer Thickness

| Details on Bridging (Blacking (Bins Isint | Details II Details III Details IV     |                               |  |
|-------------------------------------------|---------------------------------------|-------------------------------|--|
|                                           | Туре                                  | M_SC_Angle Bracket-35 : 200 × |  |
|                                           | Width (b)                             | 6                             |  |
| Bridging/Blocking/Rim Joist Holes         | Depth (h,d)                           | 203                           |  |
|                                           | Define Depth (h,d) by Layer Thickness | $\checkmark$                  |  |
| Details on Joist                          | Insert Details                        | $\checkmark$                  |  |
|                                           | If Studs are "Left" or "Right"        |                               |  |
| Additional Details                        | Flip Work Plane                       |                               |  |
|                                           | Rotate 90°                            |                               |  |
|                                           | Rotate 180°                           |                               |  |

Type - select a family and type of the detail.

Sample detail and hole families (Metric or Imperial), which come with Floor+M:

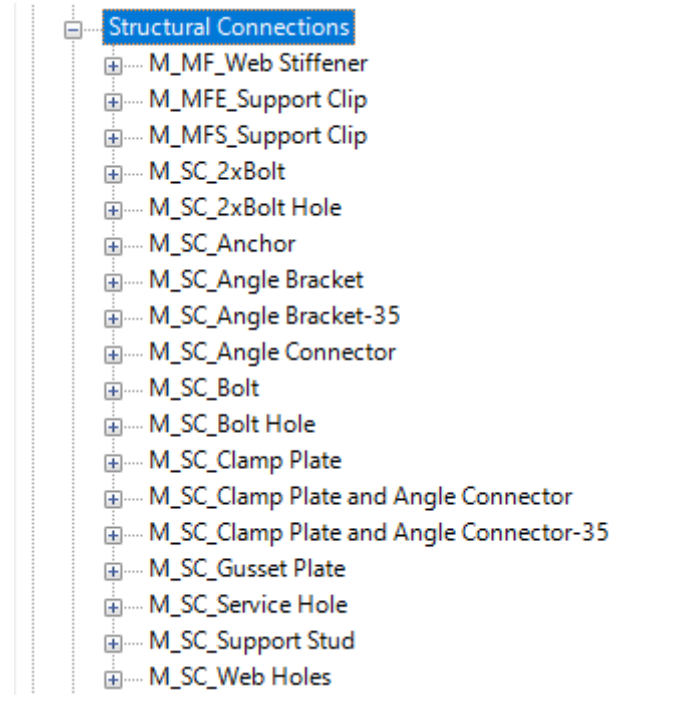

Width (b) - shows the width, b parameter value from selected family type.

Depth (h, d) – shows the depth, h or d parameter value from selected family type.

**Define Depth (h, d) by Layer Thickness** – the software will create new type for selected family and change depth value to the floor layer thickness. So the details or holes will fit the layer in the floor.

#### **Insert Details**

|                                        | Details II Details III Details IV     |                             |
|----------------------------------------|---------------------------------------|-----------------------------|
| Details on Bridging/Blocking/Rim Joist | Туре                                  | M_SC_Angle Bracket-35 : 200 |
|                                        | Width (b)                             | 6                           |
| Bridging/Blocking/Rim Joist Holes      | Depth (h,d)                           | 203                         |
|                                        | Define Depth (h,d) by Layer Thickness | $\checkmark$                |
| Details on Joist                       | Insert Details                        |                             |
|                                        | If Studs are "Left" or "Right"        |                             |
| Additional Details                     | Flip Work Plane                       |                             |
|                                        | Rotate 90°                            |                             |
|                                        | Rotate 180°                           | □ ·                         |

**Insert Details** – the details or holes with rules that are listed below will be (not) applied in the frame. You can predefine the rules for the details, but it will not necessarily have to be added during the current insertion process.

## Rotate 90°, 180°

| Details on Pridging (Placking (Pim laist | Details II Details III Details IV     |                               |
|------------------------------------------|---------------------------------------|-------------------------------|
|                                          | Туре                                  | M_SC_Angle Bracket-35 : 200 V |
|                                          | Width (b)                             | 6                             |
| Bridging/Blocking/Rim Joist Holes        | Depth (h,d)                           | 203                           |
|                                          | Define Depth (h,d) by Layer Thickness | $\checkmark$                  |
| Details on Joist                         | Insert Details                        | $\checkmark$                  |
|                                          | If Studs are "Left" or "Right"        |                               |
| Additional Details                       | Flip Work Plane                       |                               |
|                                          | Rotate 90°                            |                               |
|                                          | Rotate 180°                           | □ v                           |

Rotate 90°, 180° - if ON, then rotates detail by 90 or 180 degrees. Rotation depends on how the family is created.

#### **Offset from Joist Side**

| Details on Pridaing / Placking / Ping laist | Details Details II Details III Details IV |                             |
|---------------------------------------------|-------------------------------------------|-----------------------------|
|                                             | Туре                                      | M_SC_Angle Bracket-35 : 200 |
|                                             | Width (b)                                 | 6                           |
| Bridging/Blocking/Rim Joist Holes           | Depth (h,d)                               | 203                         |
|                                             | Define Depth (h,d) by Layer Thickness     |                             |
| Details on Joist                            | Insert Details                            | $\checkmark$                |
|                                             | If Studs are "Left" or "Right"            |                             |
| Additional Details                          | Flip Work Plane                           |                             |
|                                             | Rotate 90°                                |                             |
|                                             | Rotate 180°                               |                             |
|                                             | Offset from Joist Side                    | Open Face Y                 |
|                                             | Offset                                    | 35                          |
|                                             | Measure from Location Line                |                             |
|                                             | Measure from Joist Web Faces              | ✓                           |

Offset from Joist Side – detail insertion placement: Left, Right, Left and Right, Solid/Open Face or Center between Two.

Detail on Joists' Open Face

### Detail on Joists' Solid Face

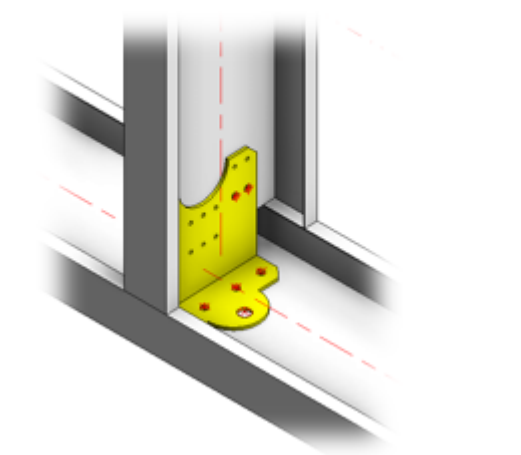

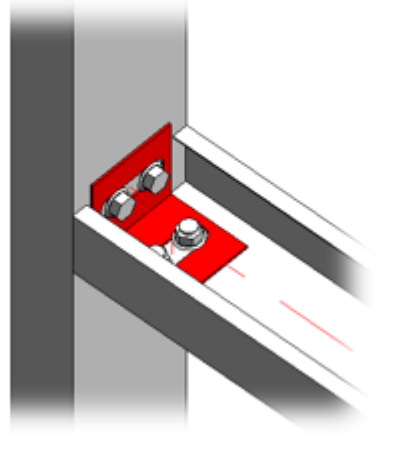

## Offset

|                                        | Details II Details III Details IV     |                               |
|----------------------------------------|---------------------------------------|-------------------------------|
| Details on Bridging/Blocking/Rim Joist | Туре                                  | M_SC_Angle Bracket-35 : 200 V |
|                                        | Width (b)                             | 6                             |
| Bridging/Blocking/Rim Joist Holes      | Depth (h,d)                           | 203                           |
|                                        | Define Depth (h,d) by Layer Thickness | $\checkmark$                  |
| Details on Joist                       | Insert Details                        |                               |
|                                        | If Studs are "Left" or "Right"        |                               |
| Additional Details                     | Flip Work Plane                       |                               |
|                                        | Rotate 90°                            |                               |
|                                        | Rotate 180°                           |                               |
|                                        | Offset from Joist Side                | Open Face v                   |
|                                        | Offset                                | 35                            |
|                                        | Measure from Location Line            |                               |
|                                        | Measure from Joist Web Faces          | ✓                             |

Offset - distance between detail and a joist.

#### Measure from Location Line/Web Faces

| Detaile an Brideire (Blacking (Directoire | Details Details II Details III Details IV |                               |
|-------------------------------------------|-------------------------------------------|-------------------------------|
| Details on Bridging/Biocking/Kim Joist    | Туре                                      | M_SC_Angle Bracket-35 : 200 × |
|                                           | Width (b)                                 | 6                             |
| Bridging/Blocking/Rim Joist Holes         | Depth (h,d)                               | 203                           |
|                                           | Define Depth (h,d) by Layer Thickness     | $\checkmark$                  |
| Details on Joist                          | Insert Details                            | $\checkmark$                  |
|                                           | If Studs are "Left" or "Right"            |                               |
| Additional Details                        | Flip Work Plane                           |                               |
|                                           | Rotate 90°                                |                               |
|                                           | Rotate 180°                               |                               |
|                                           | Offset from Joist Side                    | Open Face ×                   |
|                                           | Offset                                    | 35                            |
|                                           | Measure from Location Line                |                               |
|                                           | Measure from Joist Web Faces              | ✓                             |

**Measure from Location Line** – if ON, then the distance for detail placement will be calculated from the Bridging/Nogging/Blocking/Joist location line.

**Measure from Web Faces** – if ON, then the distance for detail placement will be calculated from the Bridging/Nogging/Blocking/Joist web faces.

#### Location

| Details on Bridging/Blocking/Rim loist |                                           |              |
|----------------------------------------|-------------------------------------------|--------------|
|                                        | Location on Rim Joists 2                  | Open Face ~  |
| Pridaire (Plastice (Pire Link Hales    | Location on Top Cover Plates              | None         |
|                                        | Location on Rim Joists 1                  | Open Face Y  |
|                                        | Location on Bottom Pad Plates             | None         |
| Details on Joist                       | Include Sloped Rim Joists                 | $\checkmark$ |
|                                        | Only on Sloped Rim Joists                 |              |
| Additional Details                     | Location on Bridging/Nogging/Blocking     | Open Face Y  |
|                                        | Location on Additional Bridging//Blocking | Open Face Y  |
|                                        | Location on Header 2                      | Open Face Y  |
|                                        | Location on Header 1                      | Open Face v  |
|                                        | Include Openings                          | $\checkmark$ |
|                                        | Min. Distance between Joists              | 50           |
|                                        | Add Details if Element is Crossing Joist  | $\checkmark$ |
|                                        | Add Details if Joist is Crossing Element  | $\checkmark$ |
|                                        | Add Details for L Connections             | $\checkmark$ |
|                                        | Add Details if Studs are Nested           | □ · · ·      |

Location settings - predefine detail position on top/bottom rim joists/cover plates, bridgings/noggings, headers, etc.

Possible options:

7/9/2021

| Front Face             | Ý |
|------------------------|---|
| Front Face             |   |
| Front Face Top Edge    |   |
| Front Face Bottom Edge |   |
| Top Face               |   |
| Bottom Face            |   |
| None                   |   |
| Rear Face              |   |
| Rear Face Top Edge     |   |
| Rear Face Bottom Edge  |   |

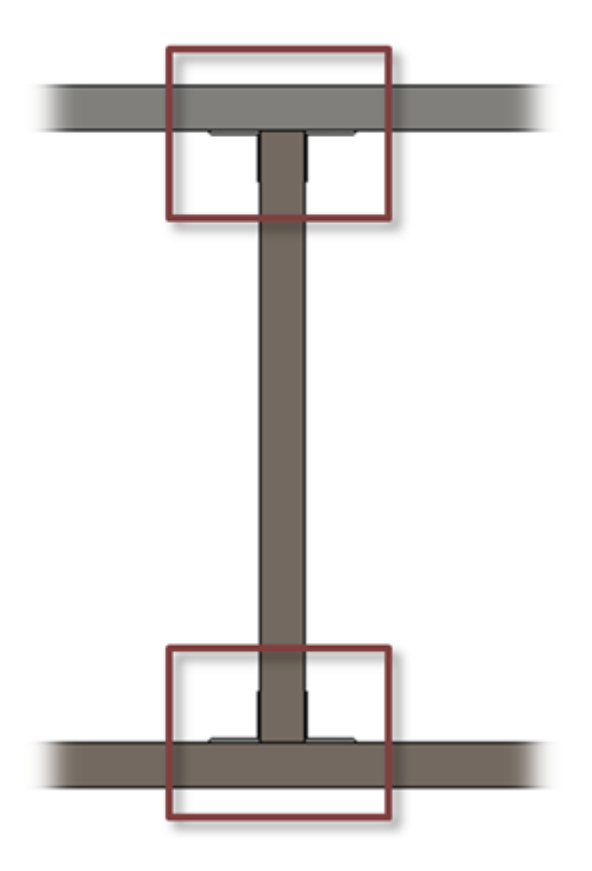

**Include Openings** 

| Details II Details II Details IV       |                                           |              |
|----------------------------------------|-------------------------------------------|--------------|
|                                        | Location on Rim Joists 2                  | Open Face ×  |
| Pridaina / Plashina / Pira Isiat Halas | Location on Top Cover Plates              | None ×       |
|                                        | Location on Rim Joists 1                  | Open Face ×  |
| <b>—</b>                               | Location on Bottom Pad Plates             | None *       |
| Details on Joist                       | Include Sloped Rim Joists                 | $\checkmark$ |
|                                        | Only on Sloped Rim Joists                 |              |
| Additional Details                     | Location on Bridging/Nogging/Blocking     | Open Face *  |
|                                        | Location on Additional Bridging//Blocking | Open Face *  |
|                                        | Location on Header 2                      | Open Face *  |
|                                        | Location on Header 1                      | Open Face ×  |
|                                        | Include Openings                          |              |
|                                        | Min. Distance between Joists              | 50           |
|                                        | Add Details if Element is Crossing Joist  | $\checkmark$ |
|                                        | Add Details if Joist is Crossing Element  | $\checkmark$ |
|                                        | Add Details for L Connections             | $\checkmark$ |
|                                        | Add Details if Studs are Nested           | □ v          |

Include Openings – if ON, then the details will be inserted on elements above and below the openings.

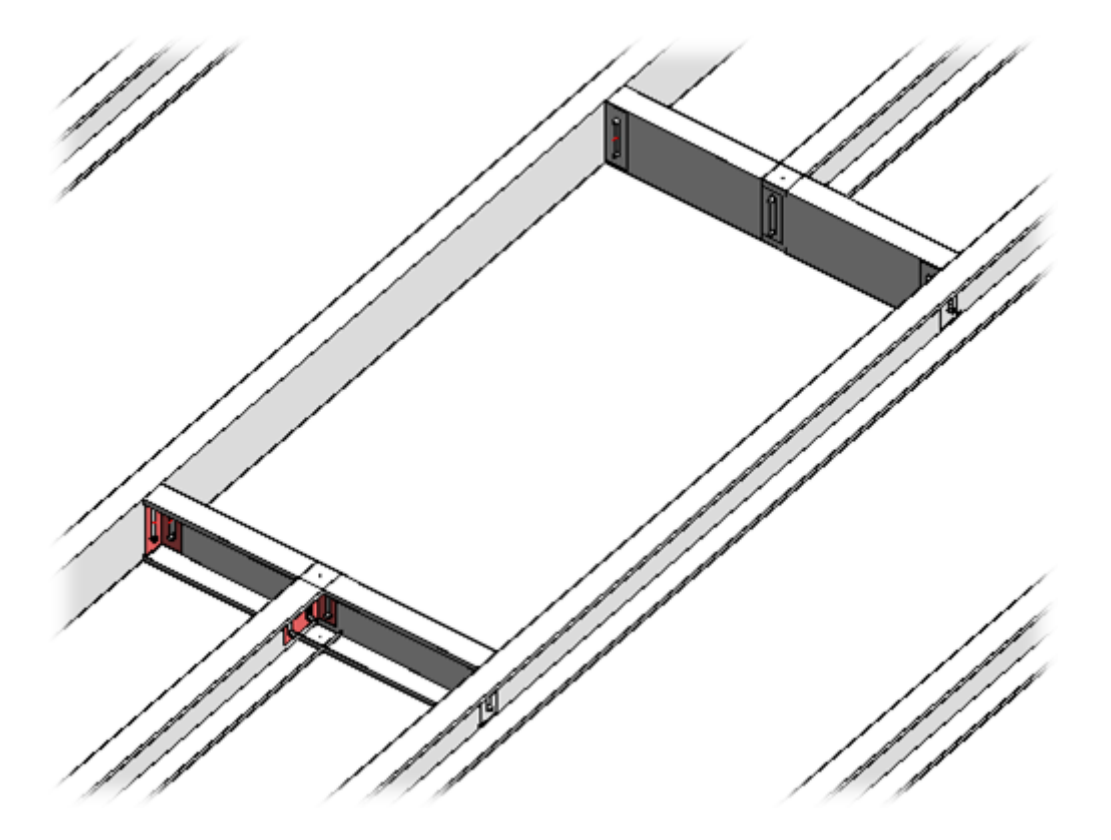

#### **Min Distance between Joists**

|                                        | Details Details II Details IV Details IV  |              |  |
|----------------------------------------|-------------------------------------------|--------------|--|
| Details on Bridging/Blocking/Rim Joist | Location on Rim Joists 2                  | Open Face ×  |  |
| Bridging/Blocking/Rim Joist Holes      | Location on Top Cover Plates              | None ×       |  |
|                                        | Location on Rim Joists 1                  | Open Face ×  |  |
| m                                      | Location on Bottom Pad Plates             | None *       |  |
| Details on Joist                       | Include Sloped Rim Joists                 | $\checkmark$ |  |
|                                        | Only on Sloped Rim Joists                 |              |  |
| Additional Details                     | Location on Bridging/Nogging/Blocking     | Open Face *  |  |
|                                        | Location on Additional Bridging//Blocking | Open Face *  |  |
|                                        | Location on Header 2                      | Open Face *  |  |
|                                        | Location on Header 1                      | Open Face ×  |  |
|                                        | Include Openings                          |              |  |
|                                        | Min. Distance between Joists              | 50           |  |
|                                        | Add Details if Element is Crossing Joist  | $\checkmark$ |  |
|                                        | Add Details if Joist is Crossing Element  | $\checkmark$ |  |
|                                        | Add Details for L Connections             | $\checkmark$ |  |
|                                        | Add Details if Studs are Nested           | □ v          |  |

Min. Distance between Joists - define the minimum distance between joists where details will be inserted.

#### Add Details if Element is Crossing Joist

|                                        | Details   Details III   Details IV        |              |  |
|----------------------------------------|-------------------------------------------|--------------|--|
| Details on Bridging/Blocking/Rim Joist | Location on Rim Joists 2                  | Open Face v  |  |
| Bridging/Blocking/Rim Joist Holes      | Location on Top Cover Plates              | None Y       |  |
|                                        | Location on Rim Joists 1                  | Open Face v  |  |
|                                        | Location on Bottom Pad Plates             | None *       |  |
| Details on Joist                       | Include Sloped Rim Joists                 | $\checkmark$ |  |
|                                        | Only on Sloped Rim Joists                 |              |  |
| Additional Details                     | Location on Bridging/Nogging/Blocking     | Open Face v  |  |
|                                        | Location on Additional Bridging//Blocking | Open Face ×  |  |
|                                        | Location on Header 2                      | Open Face v  |  |
|                                        | Location on Header 1                      | Open Face ×  |  |
|                                        | Include Openings                          | $\checkmark$ |  |
|                                        | Min. Distance between Joists              | 50           |  |
|                                        | Add Details if Element is Crossing Joist  |              |  |
|                                        | Add Details if Joist is Crossing Element  |              |  |
|                                        | Add Details for L Connections             | $\checkmark$ |  |
|                                        | Add Details if Studs are Nested           | • •          |  |

Add Details if Element is Crossing Joist - adds details in places where rim joist/bridging/nogging is crossing joist.

## Add Details if Joist is Crossing Element

|                                        | Details Details II Details IV Details IV  |              |  |
|----------------------------------------|-------------------------------------------|--------------|--|
| Details on Bridging/Blocking/Rim Joist | Location on Rim Joists 2                  | Open Face ~  |  |
| Bridging/Blocking/Rim Joist Holes      | Location on Top Cover Plates              | None v       |  |
|                                        | Location on Rim Joists 1                  | Open Face v  |  |
|                                        | Location on Bottom Pad Plates             | None v       |  |
| Details on Joist                       | Include Sloped Rim Joists                 | $\checkmark$ |  |
|                                        | Only on Sloped Rim Joists                 |              |  |
| Additional Details                     | Location on Bridging/Nogging/Blocking     | Open Face v  |  |
|                                        | Location on Additional Bridging//Blocking | Open Face v  |  |
|                                        | Location on Header 2                      | Open Face v  |  |
|                                        | Location on Header 1                      | Open Face v  |  |
|                                        | Include Openings                          | ✓            |  |
|                                        | Min. Distance between Joists              | 50           |  |
|                                        | Add Details if Element is Crossing Joist  |              |  |
|                                        | Add Details if Joist is Crossing Element  |              |  |
|                                        | Add Details for L Connections             | $\checkmark$ |  |
|                                        | Add Details if Studs are Nested           | □ v          |  |

Add Details if Joist is Crossing Element – adds details in places where joist is crossing rim joist/bridging/nogging.

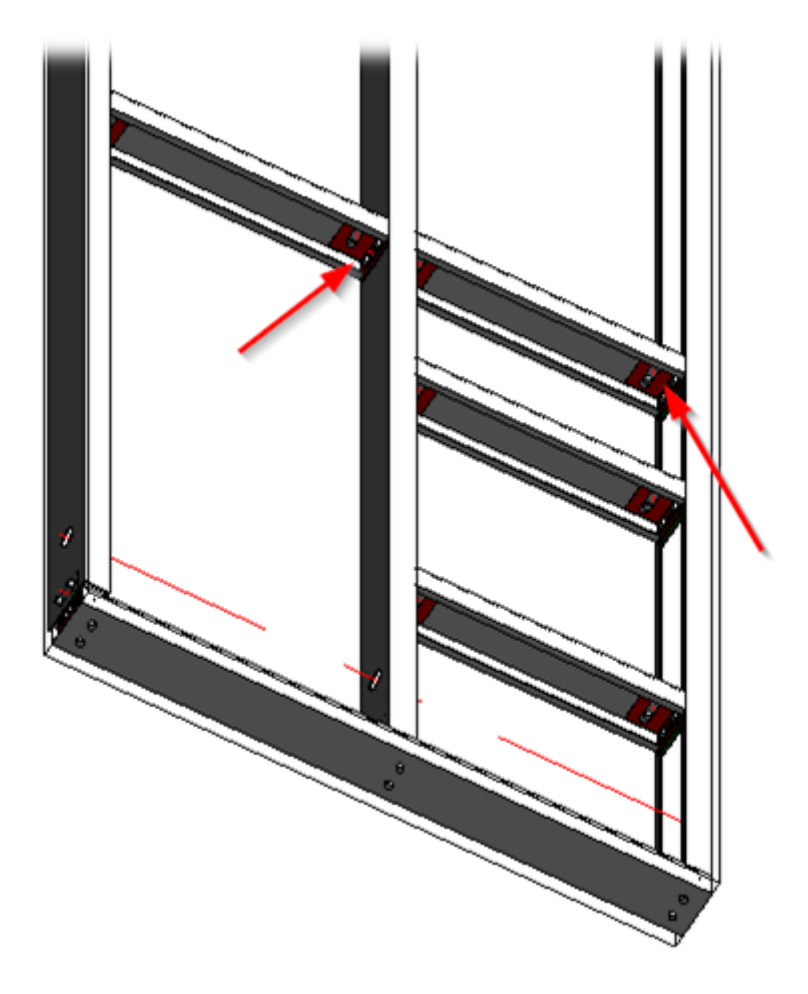

## Add Details for L Connections

| Details on Bridging/Blocking/Rim Joist | Details II Details III Details IV                    |     |
|----------------------------------------|------------------------------------------------------|-----|
|                                        | Location on Additional Bridging//Blocking Front Face | × ^ |
| Bridging/Blocking/Rim Joist Holes      | Location on Header 2 None                            | ~   |
|                                        | Location on Header 1 None                            | ¥   |
| Details on Joist                       | Include Openings                                     |     |
|                                        | Min. Distance between Joists 50                      |     |
| Additional Details                     | Add Details if Element is Crossing Joist             |     |
|                                        | Add Details if Joist is Crossing Element             |     |
|                                        | Add Details for L Connections                        |     |
|                                        | Add Details if Studs are Nested                      | ~   |

#### Add Details for L Connections – adds details near L connections.

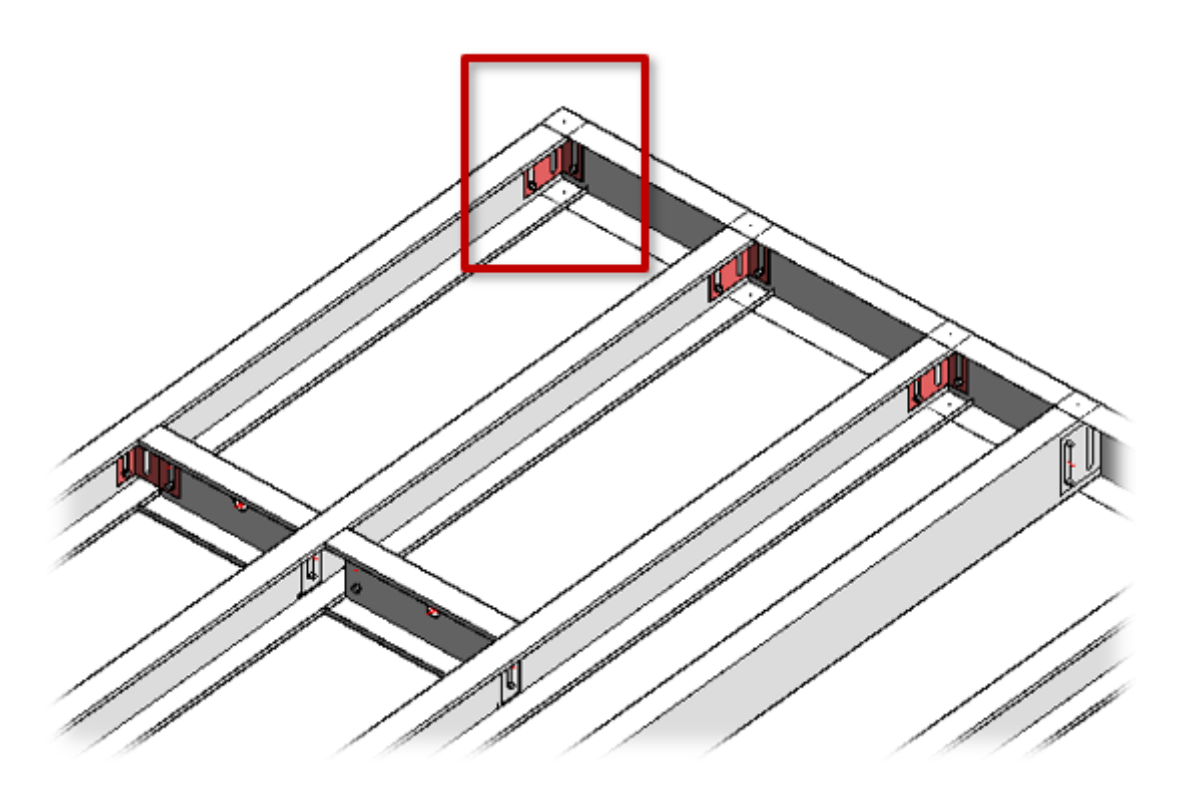

**Additional Details** 

| 7/9/2021                               | ADD/MODIFY DETAILS – Details Configuration : AGACAD                                                                               |                   |                   |                |  |
|----------------------------------------|----------------------------------------------------------------------------------------------------|-------------------|-------------------|----------------|--|
|                                        | Additional Details   Additional Details II Additional Details III Additional Details IV Additional Details V Additional Details V |                   |                   |                |  |
| Details on Bridging/Blocking/Rim Joist | Joist Rim-Joist                                                                                                    |                   |                   |                |  |
|                                        | Element                                                                                                    | Insert Details    | Element           | Insert Details |  |
| Bridging/Blocking/Rim Joist Holes      | End Connection Joist                                                                                                    | $\checkmark$      | Rim Joist 2       |                |  |
|                                        | Common Joist                                                                                                    |                   | Rim Joist 1       |                |  |
| Details on Joist                       | Trimming Joist                                                                                                    |                   | Top Cover Type    |                |  |
|                                        | Trimmer                                                                                                    |                   | Bottom Pad Type   |                |  |
| Additional Details                     | Top Trimmer                                                                                                    |                   | B/N/B             |                |  |
|                                        | Bottom Trimmer                                                                                                    |                   | Top Plate Support |                |  |
|                                        | Top Cripple                                                                                                    |                   | Header 2          |                |  |
|                                        | Bottom Cripple                                                                                                    |                   | Header 1          |                |  |
|                                        | Edge Joist                                                                                                    |                   |                   |                |  |
|                                        |                                                                                                    |                   |                   |                |  |
|                                        | lype                                                                                                    | M_SC_Anchor : D16 | ¥                 |                |  |
|                                        | Width (b)                                                                                                    | 12.7              |                   |                |  |
|                                        | Depth (h,d)                                                                                                    | 12.7              |                   |                |  |
|                                        | Define Depth (h,d) by Layer Thickness                                                                                             |                   |                   |                |  |
|                                        | Distance/Spacing                                                                                                    | 400               |                   |                |  |
|                                        | Total Amount                                                                                                    | 5                 | × v               |                |  |
|                                        | Origin Point                                                                                                    | Start Point       | v                 |                |  |
|                                        | Offset                                                                                                    | 200               |                   |                |  |
|                                        | Location on Joist                                                                                                    | Right Face        | ~                 | ~              |  |

## Additional Details – features for adding additional details by predefined rules.

## Example: Anchors are added into end connection joists with predefined spacing:

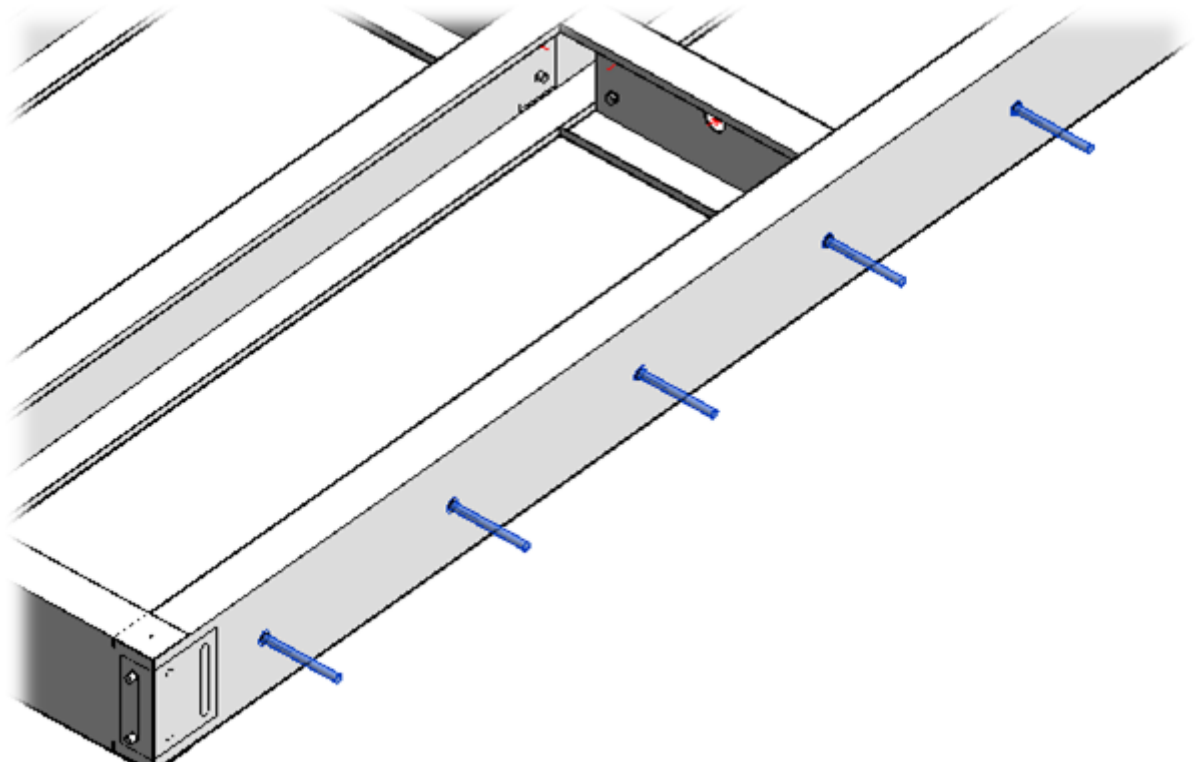